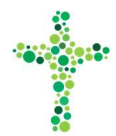

## Sådan logger du på Korskirkens intranet første gang

Kun medlemmer af Korskirkens Baptistmenighed har lov til at logge på intranettet.

- 1. Du modtager en e-mail fra wordpress@korskirkenet.dk
- 2. I toppen af e-mailen kan du se dit brugernavn på intranettet. I eksemplet "Anne Test6"

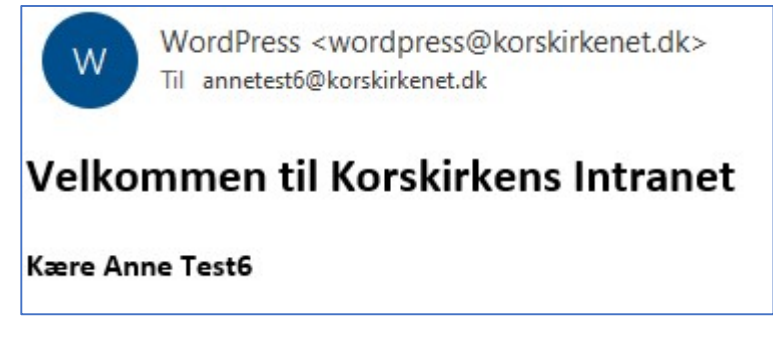

3. Derefter en vejledning i, hvordan du logger på med brugernavn og et midlertidigt kodeord.

Du logger første gang på Korskirkens Intranet således:

- Klik hér for at logge på: <u>https://www.korskirkenet.dk/wp-login.php</u> Normalt kan du også bare gå ind på <u>korskirkenet.dk</u>
- Dit brugernavn er= Anne Test6
- Dit kodeord er = @oz&NBCNhNDY
- 4. Før du går videre, er det en god ide at kopiere den midlertidige adgangskode, da den kan være svært at huske. Det gøres således i Windows:
  - a. Marker hele kodeordet, så det fremstår mørkere

| navn e  | r= Anne Test6 |
|---------|---------------|
| rd er = | @oz&NBCNhNDY  |
|         |               |

b. Højreklik på det og vælg "Kopier". Nu ligger den i "Klippebordet"

| II CI - AIIII |                |                 |  |  |  |  |
|---------------|----------------|-----------------|--|--|--|--|
| r = @oz&N     | = @oz&NBCNhNDY |                 |  |  |  |  |
|               | Ē              | Ko <u>p</u> iér |  |  |  |  |
| irste gang,   |                | Hvem er         |  |  |  |  |

5. Klik hér for at logge på intranettet: <u>https://www.korskirkenet.dk/wp-login.php</u>

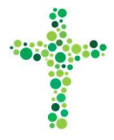

6. Under "BRUGERNAVN" skriver du enten dit brugernavn (i eksemplet "Anne Test6") eller den emailadresse, som du har modtaget e-mailen på: (i eksemplet "annetest6@korskirkenet.dk")

| annetest6@korskirkenet.dk |                                   |         |  |  |
|---------------------------|-----------------------------------|---------|--|--|
| DGANGSKO                  | DE                                |         |  |  |
|                           | <u>F</u> ortryd<br><u>G</u> endan |         |  |  |
| - Hoski                   | <u>K</u> lip<br>Kopier            |         |  |  |
|                           | Indsæt                            | LOG IND |  |  |

- 7. Under "ADGANGSKODE" skriver du den tilsendte midlertidige adgangskode.
  Har du kopieret den til "Klippebordet", kan du også højreklikke i feltet og vælge "Indsæt".
  (det kan se lidt forskelligt ud, alt afhængigt af hvilken type computer og browser, som du bruger)
- 8. Tryk nu "LOG IND".

(Lad være med at klikke i "HUSK MIG", da du alligevel skal skifte kodeord om lidt)

| BRUGERNAVN ELLER E-MAILADRESSE |   |
|--------------------------------|---|
| annetest6@korskirkenet.dk      | = |
| ADGANGSKODE                    |   |
| <b>≙</b> ·····                 |   |
|                                |   |
| LOG IND                        |   |

9. Nu er du ind på intranettet og kan se et antal mapper med forskellige interne dokumenter.

| LIDT AF<br>HVERT | ÷ |          | Hoj Anne Testó:            |             |           |  |  |
|------------------|---|----------|----------------------------|-------------|-----------|--|--|
| DOKUMENTER       |   |          | DOKUMENTER                 |             |           |  |  |
|                  |   | Dokumen  | ter for alle               |             |           |  |  |
|                  |   | 🕒 Filera | ilie/                      |             | Q         |  |  |
|                  |   | TYPE \$  | MAPPE/FIL - DATE           | O ÆNDRET \$ | STØRRELSE |  |  |
|                  |   | марре    | ADRESSER NØGLEN            |             |           |  |  |
|                  |   | марре    | ANDET                      |             |           |  |  |
|                  |   | марре    | ARBEJDSBESKRIVELSER UDVALC |             |           |  |  |
|                  |   | марре    | ARBEJDSGRENE               |             |           |  |  |
|                  |   | марре    | BILACSSKABELONER           |             |           |  |  |

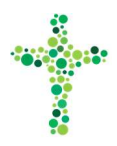

10. Nu skal du skifte den midlertidige adgangskode til din egen adgangskode. Det er der udarbejdet en separat vejledning i. Den ligger sammen med resten af vejledningerne hér: <u>https://www.korskirken.dk/intranet/vejledninger</u>

Har du spørgsmål bedes de stillet til support@korskirkenet.dk, og vi vil besvare dem, så hurtigt vi - som frivillig arbejdskraft - formår.

God fornøjelse PR-gruppen, Korskirken